# PARENT PORTAL TUTORIAL

 $\frown$ 

 $\cap$ 

 $\bigcirc$ 

 $\bigcirc$ 

Q

 $\bigcap$ 

 $\bigcirc$ 

 $\bigcirc$ 

## 1<sup>ST</sup> EMAIL

• The first email that you receive from portal@eSped will contain the website link that you go to, to view the document.

• It also contains your user name.

### RECEIVING AN EMAIL FROM PORTAL@ESPED

| porta          | l@esped.com                                                                                                    | Nov 16 (1 day ago)                                                                                      | +                |  |  |
|----------------|----------------------------------------------------------------------------------------------------|----------------------------------------------------------------------------------------------------|------------------|--|--|
| to jill.       | aitken 💌                                                                                                    |                                                                                                    |                  |  |  |
| Dear           | Shelley Moore,                                                                                                    |                                                                                                    |                  |  |  |
| This a<br>Scho | automated email is to notify you that Susan Aitken has s<br>ol student through the district's Parent Portal. You may r | shared a document concerning your Bear Creek El<br>retrieve this document by logging into the website b | ementa<br>below: |  |  |
| Webs<br>Userr  | ite: <u>https://cambridge.esped.com/portal</u><br>name: j <u>ill.aitken@gcisd.net</u>                                  |                                                                                                    |                  |  |  |
| Instru         | Instructions for accessing, reviewing, and electronically signing the document are available via a link at that site.  |                                                                                                    |                  |  |  |
| Than           | k You.                                                                                                    |                                                                                                    |                  |  |  |
| Note:<br>Porta | If you do not remember your password, click the "Forg                                                                  | got your password?" link on the login screen of the                                                     | Parent           |  |  |
|                |                                                                                                    |                                                                                                    |                  |  |  |
|                |                                                                                                    |                                                                                                    |                  |  |  |
|                |                                                                                                    |                                                                                                    |                  |  |  |

### 2<sup>ND</sup> EMAIL

- This email will immediately follow the 1<sup>st</sup> and it also has the website link.
- Your temporary password is found in this email.

### 2<sup>ND</sup> EMAIL FROM PORTAL@ESPED

| 2 | portal@esped.com Nov 16 (1 day                                                                                                    | ago) | * |  |  |  |  |
|---|----------------------------------------------------------------------------------------------------|------|---|--|--|--|--|
|   | to jill.aitken 💌                                                                                                    |      |   |  |  |  |  |
|   | Dear Shelley Moore,                                                                                                    |      |   |  |  |  |  |
|   | This email is to notify you that a document sharing portal account has been created for you by the Bear Creek<br>Elementary School. The Parent Portal provides school staff with a secure means of delivering important documents<br>regarding your student(s). |      |   |  |  |  |  |
|   | Each time a document is shared, you will receive an email notification. To retrieve documents from the portal, please visit the website listed below and provide the requested login information.                                                               |      |   |  |  |  |  |
|   | Website: https://cambridge.esped.com/portal<br>Password: 00890211                                                                                                    |      |   |  |  |  |  |
|   | You may change this initial password after logging in.                                                                                                    |      |   |  |  |  |  |
|   | Thank You.                                                                                                    |      |   |  |  |  |  |
|   |                                                                                                    |      |   |  |  |  |  |
|   |                                                                                                    |      |   |  |  |  |  |
|   |                                                                                                    |      |   |  |  |  |  |

#### ACCESSING THE DOCUMENT

- To access the document, click on the website link and enter the username and password they have sent you.
- After you have gotten logged in, be sure and change the password.
  Please choose something that you will remember, as this will become the password that you will need to use each time you receive an email.

#### CHANGING YOUR PASSWORD

| jill.a<br>Wel | aitken@gcisd.net [<br>lcome to the eStar ]                                     | Logout Change My Passwor<br>Parent Portal                                                   | d               |                                                                                    |                   |                 |
|---------------|--------------------------------------------------------------------------------|---------------------------------------------------------------------------------------------|-----------------|------------------------------------------------------------------------------------|-------------------|-----------------|
| Use<br>Secure | this Web Page to review<br>d with 2048-bit Encryption<br>all my documents Show | and sign documents the sc                                                                   | hool has provid | led for you.<br>Id sign I≪ First ≪ Prev Next ► Last ►I Docum                       | nents: 🕥 1 -      | 2 of 2          |
|               | Requires a Signature                                                           | Your Student(s)                                                                             |                 | Documents for you to Review                                                        | Date              | School Comments |
|               |                                                                                | 1America, Captain                                                                           | Review          | FIE: Determination, FIE: Specific Learning<br>Disabilities, FIE: Speech Impairment | 11/16/17 12:09 PM |                 |
| 2.            | 🖒 Signed, Thank you                                                            | Auto Archive - eStar Full ARD - Full ARD  11/1  with Supplements, R20 Schedule of  Services |                 | 11/16/17 11:57 AM                                                                  | Please review.    |                 |

Go to Top

© 2017 Frontline Technologies Group. LLC. All Rights Reserved.

### DOCUMENTS THAT YOU WILL RECEIVE

- Notice of Meeting please print, sign the signature page and return it prior to the meeting. It can be returned electronically with signature or returned to school.
- ARD and FIE/ASSESMENT Documentation
- Consents to be printed, signed and returned
- Progress Reports

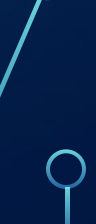